## How to find your Farm Estimate for the 2018 Season

## **Wilmar Portal**

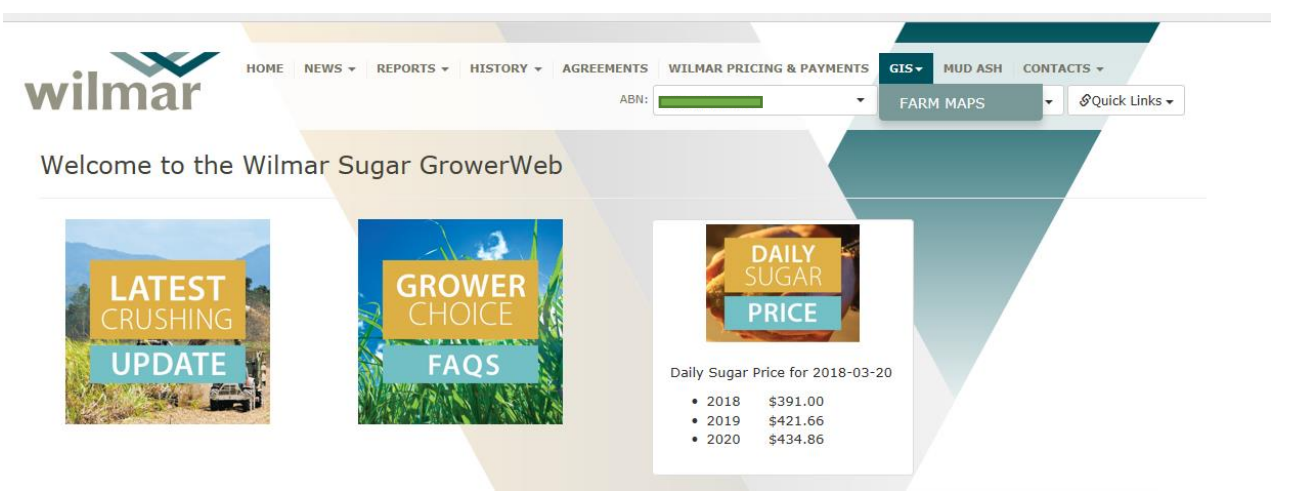

<u>Table 1.</u>

<u>Step 1:</u> To find your estimate for the 2018 season, go to the **GIS** tab and click on **Farm Maps** in the drop down box as shown in Table 1.

| Farm Maps |                        |              |   |                     |
|-----------|------------------------|--------------|---|---------------------|
| Seaso     | on 2018<br>Search Maps | 5            | ~ |                     |
| Region    | Farm                   | Document     |   | Creation Time       |
| BKN       | 9                      | 1A.pdf       |   | 2018-03-15 06:58:01 |
| BKN       |                        | 1AEstMap.pdf |   | 2018-03-16 09:32:38 |

Table 2.

Step 2: Make sure you have the right season (2018).

Click on the second Farm document that has your farm number with **ESTMAP.pdf** after it as shown in Table 2.

|        | Search Maps |           | Ť |                     |
|--------|-------------|-----------|---|---------------------|
| legion | Farm        | Document  |   | Creation Time       |
| (N     |             | A.pdf     |   | 2018-03-15 06:58:01 |
| 4      | 4           | stMap.pdf |   | 2018-03-16 09:32:38 |
|        |             |           |   |                     |
|        |             |           |   |                     |

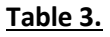

**<u>Step 3</u>**: Click on **Open** on the bottom of page on table 3 to bring up the farm map.

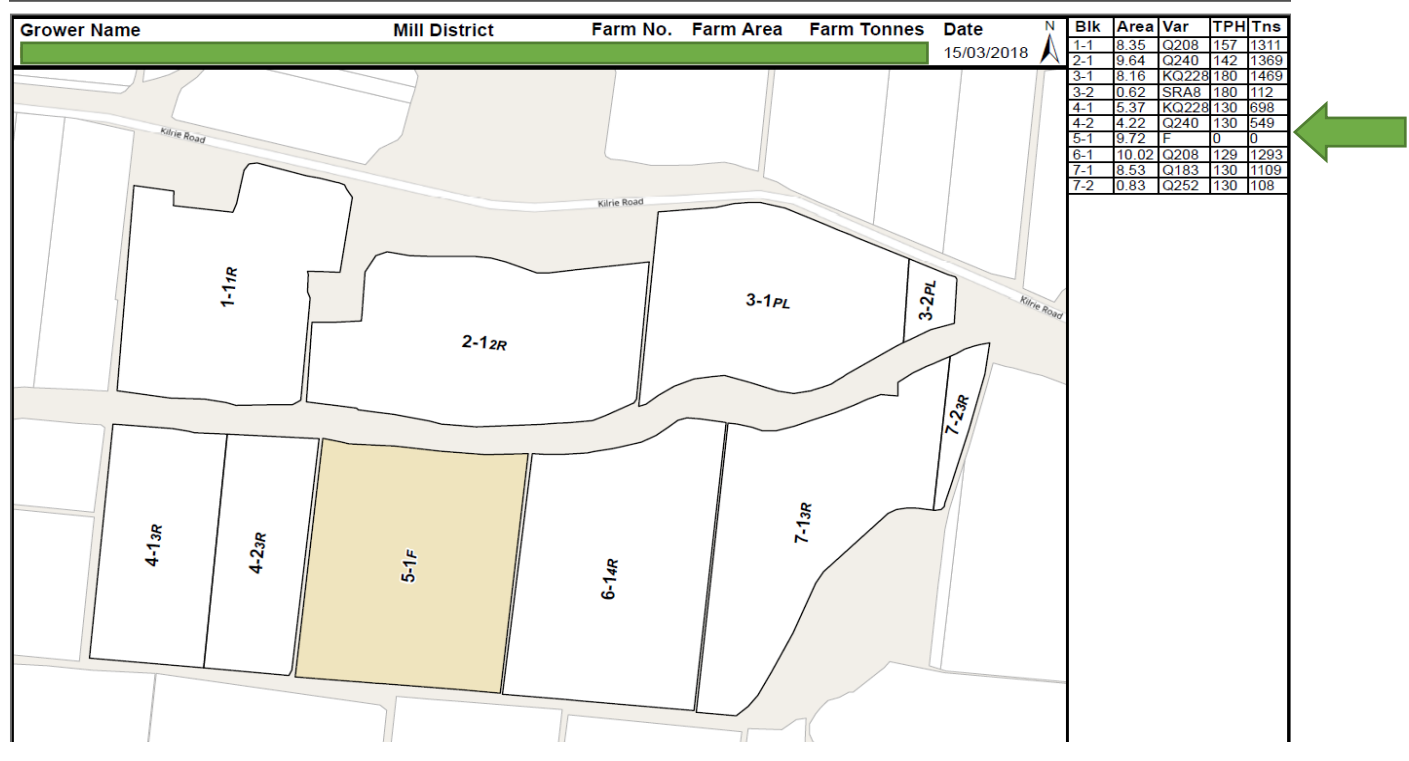

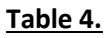

**Step 4:** Please find the Estimate of your farm in the Table (right- hand corner) under **Tns** for each block on your farm.